(아드로이드6)

- 1. ppshome.co.kr로 접속
- 2. 홈페이지 메뉴 중 고객지원 하단 앱 다운로드 선택
- 3. 앱 다운로드에서 톡톡스틱 앱 첨부파일을 눌러 선택

※ 네이버 앱 이용시 다운로드 불가능(권장 Chrome)

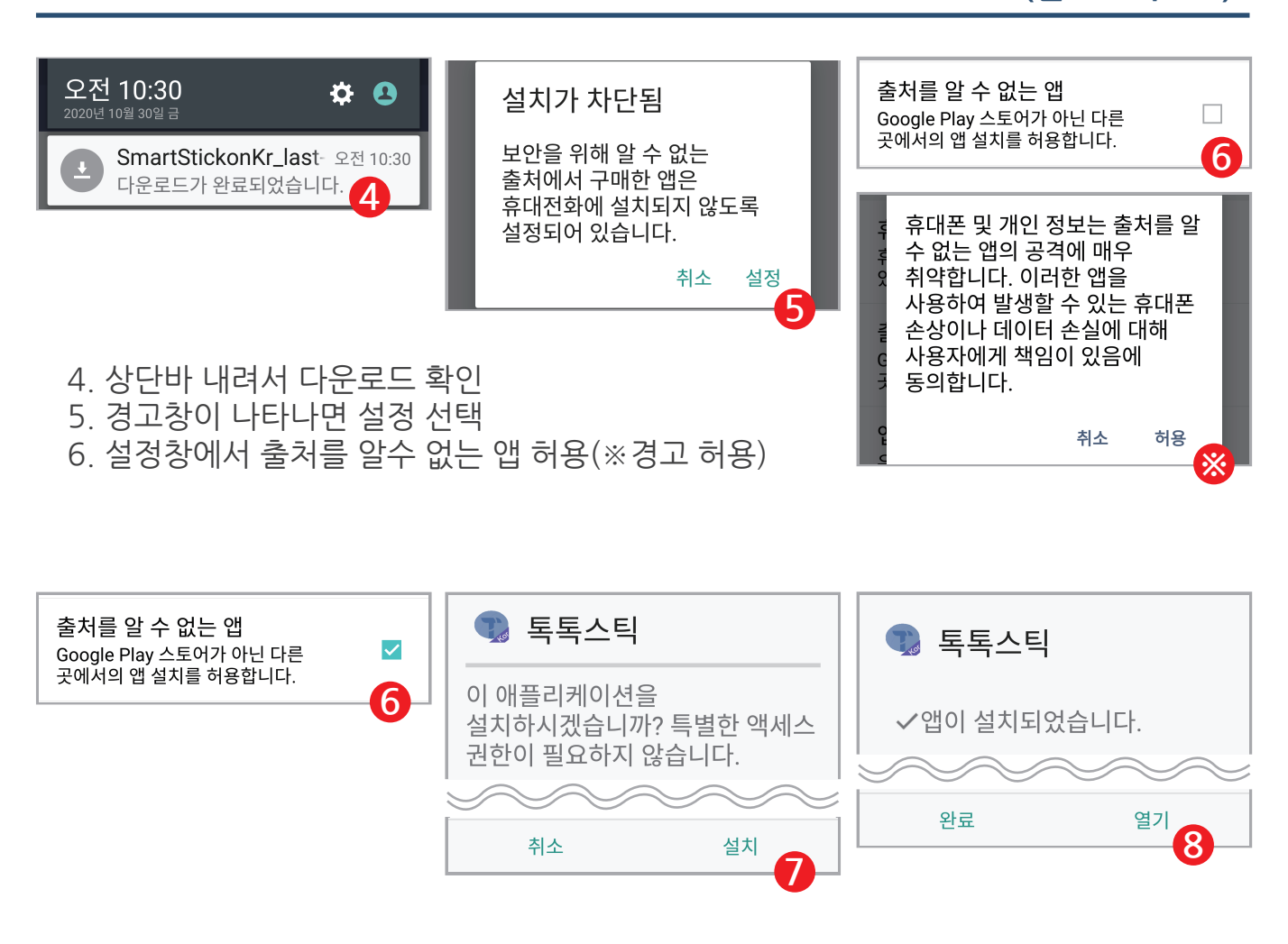

7. 5를 완료하고 어플 설치를 선택합니다.

8. 앱을 열고, 설명서 내용대로 진행하시면 됩니다.

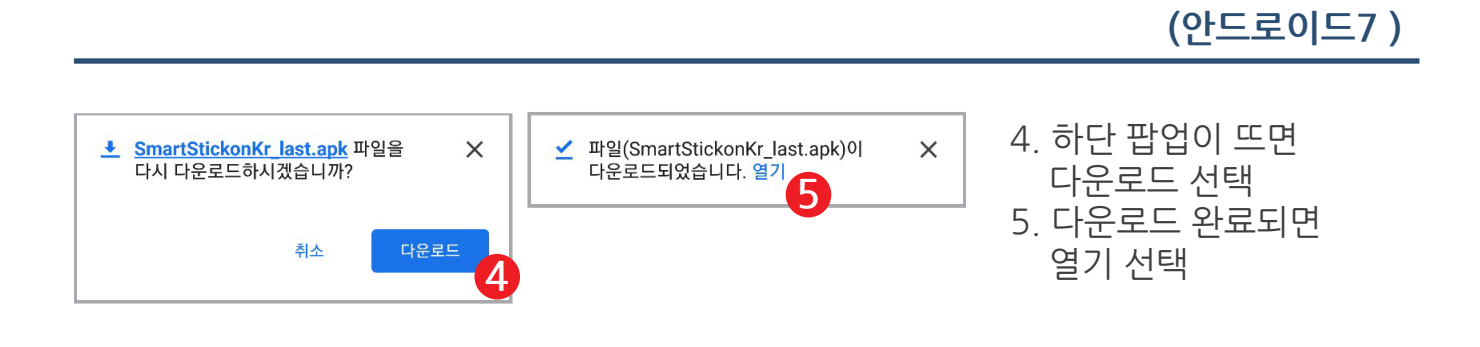

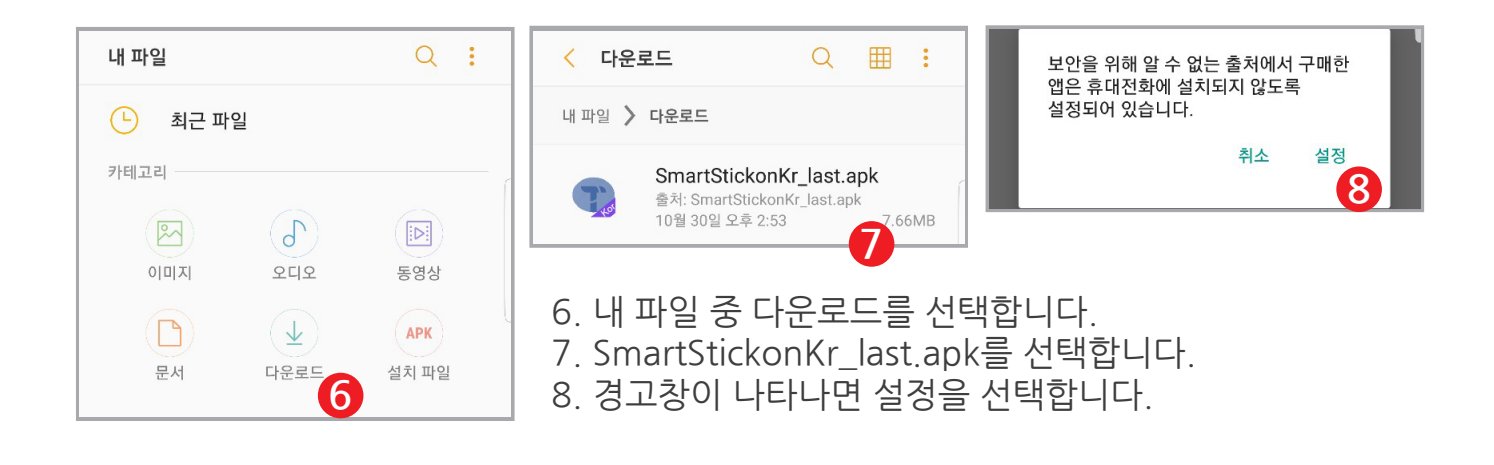

| <b>출처를 알 수 없는 앱</b><br>Play 스토어 외에 다른 출처의 애플리케이션을<br>설치할 수 있도록 허용합니다. |  |
|-----------------------------------------------------------------------|--|
|                                                                       |  |

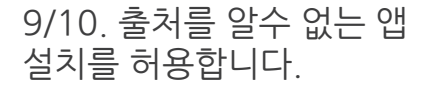

| 1 | 출처를 알 수 없는 앱                                                                                                    |          |
|---|----------------------------------------------------------------------------------------------------|----------|
|   | 출처를 알 수 없는 앱을 설치하면<br>디바이스 및 개인 데이터가 손상될 수<br>있습니다. 허용 버튼을 누르면, 출처를 알<br>수 없는 앱을 설치한 후 발생할 수 있는<br>디바이스 및 데이터 손상에 대한 책임이<br>모두 사용자에게 있다는 것에 동의하는<br>것으로 간주됩니다. |          |
| 1 | < 이번에만 설치 허용                                                                                                    |          |
|   | 취소 허용                                                                                                    |          |
|   | <u> </u>                                                                                                    | <u> </u> |

이후 과정은 안드로이드6과 같습니다. 팝업 창이 뜨면 설치를 선택 하시면 됩니다.